| (1) | ) 於『控制台』內按 "Windows 防火牆" 來開啟                                                                                                    |            |  |  |  |  |
|-----|----------------------------------------------------------------------------------------------------|------------|--|--|--|--|
|     | of Windows 防火牆                                                                                                    |            |  |  |  |  |
| (2) | ) 按" <b>開啟或關閉 Windows 防火牆</b> "來設定開啟 Windows 防火牆                                                                                                    |            |  |  |  |  |
|     | <ul> <li>● 開啟或關閉 Windows 防火牆</li> <li>自訂每個網路類型的設定<br/>您可以為您使用的每個網路位置類型修改防火牆設定。<br/>(什麼是網路位置?)</li> <li>家用或工作場所(私人)網路位置設定</li> <li>● 開啟 Windows 防火牆</li> <li>□ 封鎖所有連入連線,包括允許的程式清單中的連</li> <li>◎ 開閉 Windows 防火牆</li> <li>② ● 開閉 Windows 防火牆</li> <li>公用網路位置設定</li> <li>④ 開敏 Windows 防火牆</li> <li>② ● 開敏 Windows 防火牆</li> <li>② ● 開敏 Windows 防火牆</li> <li>③ 財鎖所有連入連線,包括允許的程式清單中的連</li> <li>② ● 開敏 Windows 防火牆</li> <li>② ● 開敏 Windows 防火牆</li> <li>③ 財鎖所有連入連線,包括允許的程式清單中的連</li> <li>③ ▽ 営 Windows 防火牆封鎖新的程式時請通知我</li> <li>③ ○ 開閉 Windows 防火牆封鎖新的程式時請通知我</li> </ul> | 入連線<br>入連線 |  |  |  |  |
| (3) | ) 按" <b>確定"</b> 後,Windows 防火牆已開啟                                                                                                    |            |  |  |  |  |
|     | 使用 Windows 防火牆來協助保護您的電腦<br>Windows 防火牆有助於防止駭客及惡意軟體透過網際網路或網路存取您的電腦。<br>防火牆如何協助保護我的電腦?<br>什麼是網路位置?                                                                                                    |            |  |  |  |  |
|     | 🔹 📝 家用或工作場所 (私人) 網路(O) 🛛 🛛 已連線 🐼                                                                                                    |            |  |  |  |  |
|     | 家用或工作場所的網路(您知道並信任該網路上的人員與裝置)                                                                                                    |            |  |  |  |  |
|     | Windows 防火牆狀態: 開啟                                                                                                    |            |  |  |  |  |
|     | 連入連線: 封鎖對於不在允許的程式清單中之程式的所有連入連<br>線                                                                                                    |            |  |  |  |  |
|     | 使用中的家用或工作場所 (私人) 網路:                                                                                                    |            |  |  |  |  |
|     | 通知狀態: 當 Windows 防火牆封鎖新的程式時請通知我                                                                                                    |            |  |  |  |  |
|     | ▲ 公用網路(P) 未連線 →                                                                                                    |            |  |  |  |  |

| (4) | () 按 "允許程式或功能通過 Windows 防火牆" 來設定允許其他程式 (例如: ZoneAlarm) 通過防火<br>牆,按 "允許其他程式"                                                                                                    |                                                                                                    |  |  |  |  |
|-----|----------------------------------------------------------------------------------------------------|----------------------------------------------------------------------------------------------------|--|--|--|--|
|     | 允許程式或功能通過 Windows<br>防火牆                                                                                                    | 允許程式通過 Windows 防火牆通訊  言要新增、變更或移除允許的程式與連接場,請按一下 [變更設定]。                                                                                                    |  |  |  |  |
| (5) | 選取"ZoneAlarm Security"及                                                                                                    |                                                                                                    |  |  |  |  |
|     | 新指程式          選取您要新增的程式,或按一下 [瀏覽]尋找未列出的程式,再按一下         選取您要新增的程式,或按一下 [瀏覽]尋找未列出的程式,再按一下         程式(P):         ● Windows / 使真和時描         ● Windows / 使真和時描         ● Windows / 使真和時描         ● Windows / 使真和時描         ● Windows / 使真和時描         ● Windows / 使真和時描         ● Windows / 使真和時描         ● Windows / 使真和思想         ● Windows / 使真和時描         ● Windows / 使真和時描         ● Windows / 使真和 / Source / Source / |                                                                                                    |  |  |  |  |
| (6) | 顯示 ZoneAlarm 已允許作例                                                                                                    | 外,不會阻止 ZoneAlarm 存取 Internet                                                                                                    |  |  |  |  |
|     | <ul> <li> 大評的星式與功能(A): </li> <li> 名稱 <ul> <li>Windows 遠端管理</li> <li>XLBugReport</li> <li>XLLiveUD</li> <li>XLLiveUD</li> <li>XLLiveUD</li> <li>XLLiveUD</li> <li>XLLiveUD</li> <li>XLLRCSReport(TCP)</li> <li>ZoneAlarm Security</li> <li>分数式交易協調器</li> <li> 安全通訊端通道訊協定</li> <li> 公 祖蕾彩音</li> </ul> </li> </ul>                                                                                                    | 家用/工作場所(私人)公用       〇       〇       〇       〇       〇       〇       〇       〇       〇       〇       〇       〇       〇       〇       〇       〇       〇       〇       〇       〇       〇       〇       〇       〇       〇       〇       〇       〇       〇       〇       〇       〇       〇       〇       〇       〇       〇       〇       〇       〇       〇       〇       〇       〇       〇       〇       〇       〇       〇       〇       〇       〇       〇       〇       〇       〇       〇       〇       〇       〇       〇       〇       〇       〇       〇       〇        < |  |  |  |  |
| (7) | 其他例子 (Windows 防火牆)<br>https://support.apple.com/zb-                                                                                                    | 且擋了 iTunes)<br>tw/HT201751                                                                                                    |  |  |  |  |
|     |                                                                                                    |                                                                                                    |  |  |  |  |

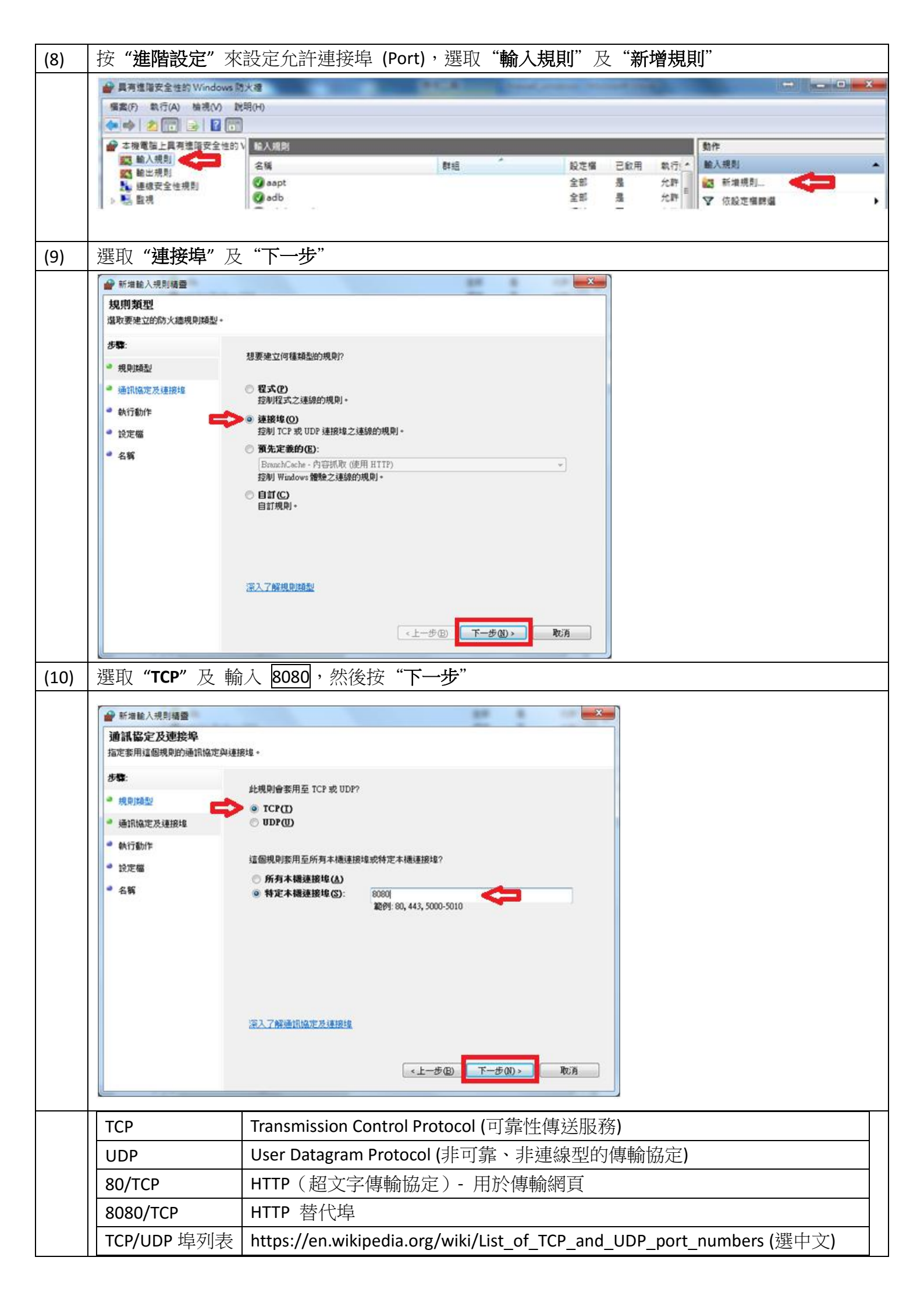

| (11) | 選取 " <b>允許連線"</b> 及按 "下一步"                                                                                                    |  |  |  |  |
|------|----------------------------------------------------------------------------------------------------|--|--|--|--|
|      | ● 新계輸入規則構整                                                                                                    |  |  |  |  |
|      | 執行動作<br>指定更在連線符合規則中指定的條件時採取的動作。                                                                                                    |  |  |  |  |
|      | 51                                                                                                    |  |  |  |  |
|      | <ul> <li>■ 規則調整</li> <li>■ 規則調整</li> </ul>                                                                                             |  |  |  |  |
|      | ● 通訊協定及連股# ● 2 た許建錄(A)<br>這個含使用 IPsec 保護的連線。以及未使用 IPsec 保護的連線。                                                                         |  |  |  |  |
|      | <ul> <li>執行動作</li> <li>僅允許安全連線(C)<br/><u>             福只自会已使用 IPwc 勉強的</u>連線。會使用 (連線安全性規則)              膨影中的 IPwc 內容和      </li> </ul> |  |  |  |  |
|      |                                                                                                    |  |  |  |  |
|      | C 封御連録(3)                                                                                                    |  |  |  |  |
|      |                                                                                                    |  |  |  |  |
|      |                                                                                                    |  |  |  |  |
|      |                                                                                                    |  |  |  |  |
|      | 滚入了解動作                                                                                                    |  |  |  |  |
|      |                                                                                                    |  |  |  |  |
|      | <上一步(B) 下一步(B) 取消                                                                                                    |  |  |  |  |
| (12) |                                                                                                    |  |  |  |  |
| (12) |                                                                                                    |  |  |  |  |
|      | 公式 新規総入規則構築                                                                                                    |  |  |  |  |
|      | 指定要要用此規算的設定檔。                                                                                                    |  |  |  |  |
|      | 歩 職:                                                                                                    |  |  |  |  |
|      |                                                                                                    |  |  |  |  |
|      | ● 無限構定の建設理 ② 副構成型<br>當電機運動至其公司網域時要用。<br>■ 執行動作                                                                                         |  |  |  |  |
|      | <ul> <li>○ 私人(2)</li> <li>● 設定編</li> <li>(2) 私人(2)</li> <li>(2) 電電腦連線至私人網路位置呼裏用。</li> </ul>                                            |  |  |  |  |
|      | <ul> <li>● 名額</li> <li>□ 公用(U)</li> <li>富電話連線至公用網路位置時套用。</li> </ul>                                                                    |  |  |  |  |
|      |                                                                                                    |  |  |  |  |
|      |                                                                                                    |  |  |  |  |
|      |                                                                                                    |  |  |  |  |
|      |                                                                                                    |  |  |  |  |
|      | <u>深入了解說定備</u>                                                                                                    |  |  |  |  |
|      |                                                                                                    |  |  |  |  |
|      |                                                                                                    |  |  |  |  |
| (13) | 輸入名稱 TCP Port 8080,最後按"完成"                                                                                                    |  |  |  |  |
|      | ₩ 新増輸入規則構要                                                                                                    |  |  |  |  |
|      |                                                                                                    |  |  |  |  |
|      | 指定此規則的名稱與描述。                                                                                                    |  |  |  |  |
|      | 步骤:                                                                                                    |  |  |  |  |
|      | ● 規則類型                                                                                                    |  |  |  |  |
|      | ● 通訊協定及連接埠                                                                                                    |  |  |  |  |
|      |                                                                                                    |  |  |  |  |
|      | ● 設定檔 描述 (可省略)①):                                                                                                    |  |  |  |  |
|      | <ul> <li>タ組</li> </ul>                                                                                                    |  |  |  |  |
| (14) | 顯示 TCP Port 8080 已允許作例外,不會阻止此 Port 存取 Internet                                                                                         |  |  |  |  |
|      |                                                                                                    |  |  |  |  |
|      | 編集(F) 執行(A) 檢視(V) 説明(H)                                                                                                    |  |  |  |  |
|      | ● 「「」」」 「」 「」 「」 「」 「」 「」 「」 「」 「」 「」 「」                                                                                               |  |  |  |  |
|      | 武                                                                                                    |  |  |  |  |
|      | 建模安全性規則     OTCP Port 8080     成成 _ 是 允許     成成 _ 是 允許     成成 _ 是 允許     和提供到      和意                                                  |  |  |  |  |
| 1    | ▲ · · · · · · · · · · · · · · · · · · ·                                                                                                |  |  |  |  |

| 其他資訊                                                                                                    |                                                                     |                                                                 |  |  |  |  |  |  |
|----------------------------------------------------------------------------------------------------|---------------------------------------------------------------------|-----------------------------------------------------------------|--|--|--|--|--|--|
| Windows 防火牆如認為此程式有問題,會彈出此畫面來提示用家是否繼續執行                                                                                                    |                                                                     |                                                                 |  |  |  |  |  |  |
| 🔐 Windows Security Alert                                                                                                    | ×                                                                   |                                                                 |  |  |  |  |  |  |
| Windows Firewall has blocked some features of this app                                                                                                    |                                                                     |                                                                 |  |  |  |  |  |  |
| Windows Firewall has blocked som                                                                                                    | all private networks.                                               |                                                                 |  |  |  |  |  |  |
| Name:           Publisher:           Path:                                                                                                    |                                                                     |                                                                 |  |  |  |  |  |  |
| This app has already been blocked or unblocked for a different network type.<br>Allow CLASSIC ERM System to communicate on these networks:<br>Private networks, such as my home or work network |                                                                     |                                                                 |  |  |  |  |  |  |
| What are the risks of allowing an app through a firewall?         Image: Allow access         Cancel                                                                                            |                                                                     |                                                                 |  |  |  |  |  |  |
| 如果安裝了其他防毒軟件                                                                                                    | (例如 Kaspersky),可能會封                                                 | <b>鎖 Windows</b> 防火牆而不能執                                        |  |  |  |  |  |  |
| Windows Firewall                                                                                                    |                                                                     |                                                                 |  |  |  |  |  |  |
| ← → 👻 ↑ 🔗 > Control Pan                                                                                                    | el > All Control Panel Items > Windows Fi                           | irewall                                                         |  |  |  |  |  |  |
| Control Panel Home                                                                                                    | Help protect your PC with Windo                                     | ows Firewall                                                    |  |  |  |  |  |  |
| Allow an app or feature                                                                                                    | rs or malicious software from gaining access to your PC through the |                                                                 |  |  |  |  |  |  |
| through Windows Firewall Change notification settings                                                                                                    | ① These settings are being managed by                               | y vendor application Kaspersky Endpoint Security 10 for Windows |  |  |  |  |  |  |
| Turn Windows Firewall on or off                                                                                                    | Privata patworks                                                    | Connected 🛇                                                     |  |  |  |  |  |  |
| Restore defaults                                                                                                    |                                                                     |                                                                 |  |  |  |  |  |  |
| Advanced settings<br>Troubleshoot my network                                                                                                    | Guest or public network                                             | s Not connected 🕑                                               |  |  |  |  |  |  |
| http://www.hbgi150.c                                                                                                    |                                                                     | http://                                                         |  |  |  |  |  |  |
| (不能谁入因為封鎖 Port 8                                                                                                    | 2011<br>30)                                                         | <b>http://www.nngj158.com:8080</b><br>(1)/ Port 8080 進入網站)      |  |  |  |  |  |  |
|                                                                                                    |                                                                     |                                                                 |  |  |  |  |  |  |
| This site can't b                                                                                                    | be reached                                                          | RUA RUA RUA                                                     |  |  |  |  |  |  |
| www.hhgj158.com refu                                                                                                    | used to connect.                                                    |                                                                 |  |  |  |  |  |  |
| Search Google for hhgj1                                                                                                    | 158                                                                 | when when when                                                  |  |  |  |  |  |  |
| ERR_CONNECTION_REFUSED                                                                                                    |                                                                     |                                                                 |  |  |  |  |  |  |